# Shellfire PPTP Setup

## Windows XP

Diese Anleitung zeigt anschaulich, wie ein bei Shellfire gehosteter VPN-Server im Typ PPTP unter Windows XP konfiguriert wird.

### Inhaltsverzeichnis

| 1. | Benötigte Daten und Dateien     | 2  |
|----|---------------------------------|----|
| 2. | Verbindung erstellen            | 3  |
| 3. | Verbindung herstellen / trennen | 9  |
| 4. | Verbindungsstatus überprüfen    | 11 |

Internet:

http://www.shellfire.de hosting@shellfire.de Geschäftsführung:

Florian Gattung Maximilian Behr Bankverbindung:

## 1. Benötigte Daten und Dateien

Die Einrichtung einer PPTP-Verbindung unter Windows XP gestaltet sich sehr einfach.

Benötigt werden folgende Daten aus dem Shellfire Kundencenter in den VPN-Details:

- Server-Adresse
- Benutzername
- Passwort

Die Server-Adresse ist die Adresse des Shellfire-Servers, über den die Verbindung geroutet wird. Benutzername und Passwort werden zur Authentifizierung mit dem PPTP-Server benötigt.

#### Navigations-Hinweis: Hier geht's zu den VPN-Details

- <u>www.shellfire.de</u>
- Einloggen mit Kundennummer und/oder Email-Adresse und Passwort
- Graue Kundencenter QuickAccess leiste öffnen
- VPN Nummer anklicken (sfxxxxx)
- Die VPN-Details werden geladen, die o.g. Daten werden aufgelistet.

Achtung: Benutzername und Passwort für den PPTP-Zugang unterscheiden sich von den Zugangsdaten zur Shellfire-Webseite!

**Achtung:** Sollte Ihr VPN aktuell nicht als PPTP-VPN konfiguriert sein, müssen Sie zunächst im Kundencenter in den VPN-Details den VPN-Typ auf PPTP-VPN ändern.

Internet:

http://www.shellfire.de hosting@shellfire.de Geschäftsführung:

Florian Gattung Maximilian Behr Bankverbindung:

### 2. Verbindung erstellen

Für die Verbindung mit PPTP-VPN wird unter Windows XP keine gesonderte Software benötigt. Lediglich ein bereits aktivierter Internet-Zugang wird vorausgesetzt und ein installiertes Service Pack 3 (SP3).

Gehen Sie bitte wie folgt vor, um die L2TP-IPSec-VPN Verbindung zu Ihren Windows-Netzwerkverbindungen hinzuzufügen.

1) Start -> Systemsteuerung Systemsteuerung Windows Media Player Programmzug Bietet Optionen zum Anpas Windows Messenger zum Hinzufügen bzw. Entfe Verbinden mit Netzwerkverbindungen und Windows XP-Tour Hilfe und Support Übertragen von Dateien und Suchen Einstellungen 7 Ausführen... PC Confidential Alle Programme Abmelden Ausschalten Start 2) Netzwerk- und Internetverbindungen

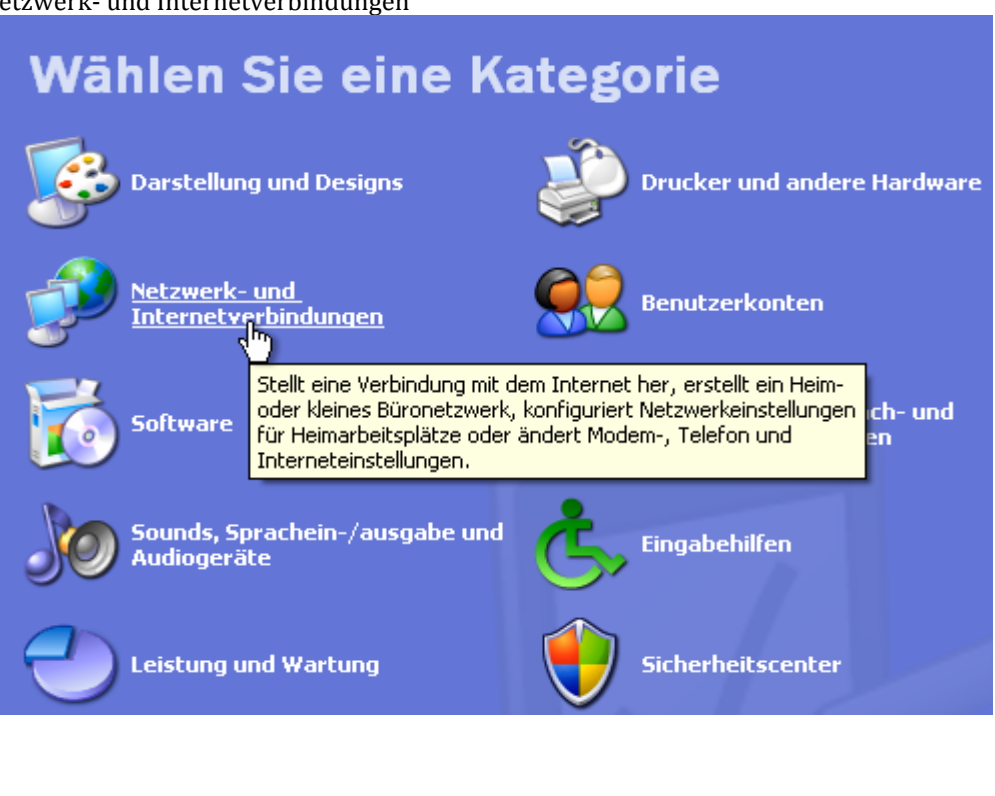

Internet:

http://www.shellfire.de hosting@shellfire.de

Geschäftsführung:

Florian Gattung Maximilian Beh Bankverbindung:

3) Verbindung mit dem Netzwerk am Arbeitsplatz herstellen

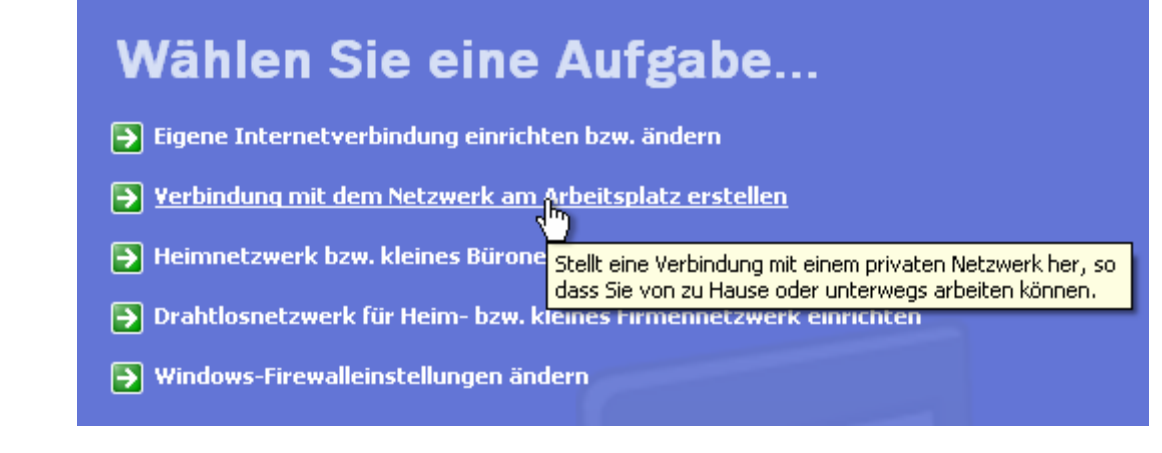

4) Es öffnet sich der "Assistent für Verbindungen". Wählen Sie "VPN-Verbindung" und klicken Sie auf "Weiter"

| 🗟 Assistent für neue Verbindungen 🛛 🔀                                                                                                    |  |
|----------------------------------------------------------------------------------------------------|--|
| Netzwerkverbindung<br>Wie soll die Netzwerkverbindung am Arbeitsplatz hergestellt werden?                                                |  |
| Folgende Verbindung erstellen:                                                                                                    |  |
| Stellt eine Verbindung über ein Modem und eine reguläre Telefonleitung oder über<br>eine ISDN-Telefonleitung her.                        |  |
| VPN-Verbindung<br>Stellt eine Netzwerkverbindung mit einer VPN-Verbindung (Virtual Private Network)<br>über eine Internetverbindung her. |  |
| 2                                                                                                    |  |
|                                                                                                    |  |
| < Zurück Weiter > Abbrechen                                                                                                    |  |

Internet:

http://www.shellfire.de hosting@shellfire.de Geschäftsführung:

Florian Gattung Maximilian Behr Bankverbindung:

5) Einen Namen für die neue Verbindung eingeben auf "Weiter" klicken:

| 🗟 Assistent für neue Verbindungen                                                                                     | X                                                    |
|----------------------------------------------------------------------------------------------------|------------------------------------------------------|
| <b>Verbindungsname</b><br>Geben einen Namen für die Verbindung mit Ihrem Arbeitsplat                                  | tz an.                                               |
| Geben einen Namen für die Verbindung im folgenden Feld ein                                                            |                                                      |
| Firmenname                                                                                                    |                                                      |
| Shellfire PPTP                                                                                                    |                                                      |
| mit dem eine Verbindung hergestellt werden soll, eingeben.                                                            | uen mainen des Servers,                              |
| < Zurück<br>Keine Anfangsverbindung automatisch wählen" -> Weite                                                      | Weiter > Abbrechen                                   |
| Assistent für neue Verbindungen                                                                                       | <u> </u>                                             |
| Öffentliches Netzwerk<br>Windows kann gewährleisten, dass die Verbindung mit dem<br>zuerst hergestellt wird.          | öffentlichen Netzwerk                                |
| Windows kann eine Anfangsverbindung mit dem Internet od<br>Netzwerk automatisch wählen, bevor die virtuelle Verbindun | er einem anderen öffentlichen<br>g hergestellt wird. |
| O Automatisch diese Anfangsverbindung wählen:                                                                         | <b>∨</b>                                             |
| < Zurück                                                                                                    | Weiter > Abbrechen                                   |

Internet:

Geschäftsführung:

Florian Gattung Maximilian Behr Bankverbindung:

Deutsche Bank AG Konto: 40 11 714 BLZ: 500 700 24 IBAN: DE 876 007 002 404 011 714 00 BIC: DEUTDEDBFRA

http://www.shellfire.de hosting@shellfire.de

6)

7) Die Server-Adresse aus den VPN-Details auf der Shellfire-Homepage eingeben, "Weiter"

| a vasistent fut neue reromaungen                                                                                                    |           |
|----------------------------------------------------------------------------------------------------|-----------|
| <b>VPN-Serverauswahl</b><br>Wie lautet der Name bzw. die Adresse des VPN-Servers?                                                                                                   | (C)       |
| Geben Sie den Hostnamen oder die IP-Adresse des Computers ein, zu dem eine<br>Verbindung hergestellt werden soll.<br>Hostname oder IP-Adresse (z.B. microsoft.com oder 157.54.0.1): |           |
| server4.shellfire.net                                                                                                    |           |
|                                                                                                    |           |
|                                                                                                    |           |
|                                                                                                    |           |
|                                                                                                    |           |
|                                                                                                    |           |
|                                                                                                    |           |
|                                                                                                    |           |
| <zurück weiter=""></zurück>                                                                                                    | Abbrechen |

8) Wenn Sie möchten, können Sie nun noch eine Verknüpfung auf dem Desktop erstellen. Hierzu einfach das Häkchen setzen. Dann "Fertig stellen" anklicken.

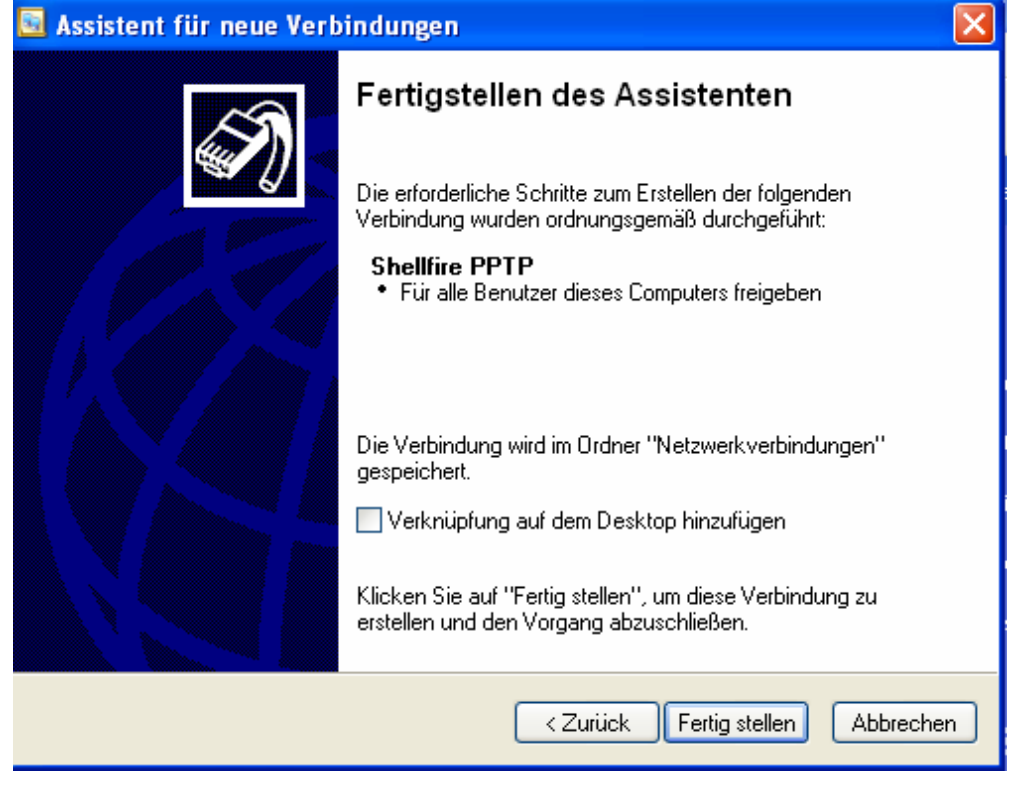

Internet:

Geschäftsführung:

Florian Gattung Maximilian Behr Bankverbindung:

Deutsche Bank AG Konto: 40 11 714 BLZ: 500 700 24 IBAN: DE 876 007 002 404 011 714 00 BIC: DEUTDEDBFRA

http://www.shellfire.de hosting@shellfire.de

- 9)
- a. Sofern eine Verknüpfung auf dem Desktop erstellt wurde, kann diese einfach doppelt angeklickt werden:

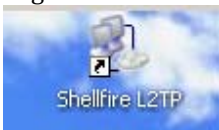

b. Falls keine Desktop-Verknüpfung vorliegt, klicken Sie im Fenster Netzwerk- und Internetverbindungen links auf "Netzwerkumgebung"

| erzwerk- und internetverbindungen                                        |
|--------------------------------------------------------------------------|
| ei Bearbeiten Ansicht Favoriten Extras ?                                 |
| ) Zurück 🔹 🕥 🕤 🏂 Suchen 🖗 Ordner                                         |
| Siebe auch 🔊 🔊 Netzwerk- und Internetverbindungen                        |
|                                                                          |
| Drucker und andre Mählen Sie eine Aufgabe                                |
| Telefon- und Medicate des Computers an.                                  |
| ⇒ Eigene Internetverbindung einrichten bzw. ändern                       |
| Problembehandlung 💿 Verbindung mit dem Netzwerk am Arbeitsplatz erstelle |
| Dann in der Netzwerkumgebung links auf "Netzwerkverbindungen anzeigen"   |
| Netzwerkaufgaben 🔹                                                       |
|                                                                          |
|                                                                          |
|                                                                          |
| einrichten Zeigt alle Standor                                            |
| 23 Drahtlosnetzwerk f ür Heim- bzw.<br>kleines Firmennetzwerk einrichten |
| 💑 Arbeitsgruppencomputer anzeigen                                        |
| 🍎 Symbole für                                                            |
| Netzwerk-OPhP-Gerate einbienden                                          |
| Und auf die soeben erstellte VPN-Verbindung einen Doppelklick:           |
| Setzwerkverbindungen                                                     |
| Datei Bearbeiten Ansicht Favoriten Extras Erweitert ?                    |
| C Zurück 🔻 🕑 👻 🤔 Suchen 👘 Ordner                                         |
| Netzwerkaufgaben                                                         |
| Neue Verbindung erstellen                                                |
| Ein Heim- oder ein kleines     Einer Heim- oder ein kleines              |
| Windows-Firewalleinstellungen     Virtuelles privates Netzwerk           |
|                                                                          |
| Siehe auch                                                               |

Internet:

http://www.shellfire.de

hosting@shellfire.de

Geschäftsführung:

Florian Gattung Maximilian Behr

Netzwerkproblembehandlung

Bankverbindung:

10) Es erscheint das Fenster, um die Verbindung herzustellen. Geben Sie Ihren zugewiesenen Benutzernamen und Passwort ein. Aktivieren oder Deaktivieren Sie die Speicherung von Benutzername und Passwort nach eigenem Belieben:

| Verbindung mit "Shellfire PPTP" herstellen 🛛 💽 🔀                                      |         |  |  |  |  |
|---------------------------------------------------------------------------------------|---------|--|--|--|--|
|                                                                                       |         |  |  |  |  |
| Be <u>n</u> utzername:                                                                | sf26054 |  |  |  |  |
| Kennwort:                                                                             | •••••   |  |  |  |  |
| Benutzernamen und Kennwort <u>s</u> peichern für:                                     |         |  |  |  |  |
| <ul> <li>Nur für eigene Verwendung</li> <li>Alle Benutzer dieses Computers</li> </ul> |         |  |  |  |  |
| Verbinden Abbrechen Eigenschaften <u>H</u> ilfe                                       |         |  |  |  |  |

- 11) Ihre Verbindung ist nun fertig eingerichtet und Sie sind bereit, die Verbindung zum Shellfire VPN Server mittels PPTP-VPN herzustellen.
- 12) Um die Verbindung herzustellen, klicken Sie auf "Verbinden".

Internet:

http://www.shellfire.de hosting@shellfire.de Geschäftsführung:

Florian Gattung Maximilian Behr Bankverbindung:

## 3. Verbindung herstellen / trennen

Nach einem Neustart Ihres Computers, oder nach einer Trennung der Internet-Verbindung ist die Verbindung zum VPN in der Regel getrennt und muss wieder aktiviert werden.

Um die Verbindung zu aktivieren, gehen Sie wie folgt vor:

1) Sofern eine Verknüpfung auf dem Desktop erstellt wurde, kann diese einfach doppelt angeklickt werden:

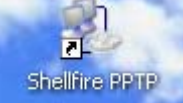

- 2) Falls keine Desktop-Verknüpfung vorliegt:
  - a. klicken Sie im Fenster Netzwerk- und Internetverbindungen links auf "Netzwerkumgebung"

| letzwerk- und Internetverbindungen                                                                    |       |  |  |  |  |
|----------------------------------------------------------------------------------------------------|-------|--|--|--|--|
| ei Bearbeiten Ansicht Favoriten Extras ?                                                              |       |  |  |  |  |
| ) Zurück 👻 🛞 🖉 🔊 Suchen 🖗 Ordner                                                                      |       |  |  |  |  |
| Siehe auch 🔊 🔊 Netzwerk- und Internetverbindungen                                                     |       |  |  |  |  |
| S Netzwerkumgehung                                                                                    | 20    |  |  |  |  |
| Telefon- und Medeniopeieren Dateien, Drucker und andere Ressourcen auf dem Netzwerk des Computers an. |       |  |  |  |  |
| → Eigene Internetverbindung einrichten bzw. ändern                                                    |       |  |  |  |  |
| Problembehandlung 🛞 🔁 Verbindung mit dem Netzwerk am Arbeitsplatz ers                                 | telle |  |  |  |  |

b. Dann in der Netzwerkumgebung links auf "Netzwerkverbindungen anzeigen"

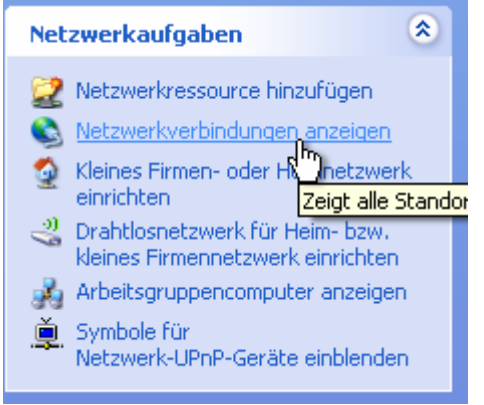

Internet:

Geschäftsführung:

Florian Gattung Maximilian Behr Bankverbindung:

Deutsche Bank AG Konto: 40 11 714 BLZ: 500 700 24 IBAN: DE 876 007 002 404 011 714 00 BIC: DEUTDEDBFRA

http://www.shellfire.de hosting@shellfire.de c. Und auf die VPN-Verbindung (in diesem Fall "Shellfire PPTP") einen Doppelklick:

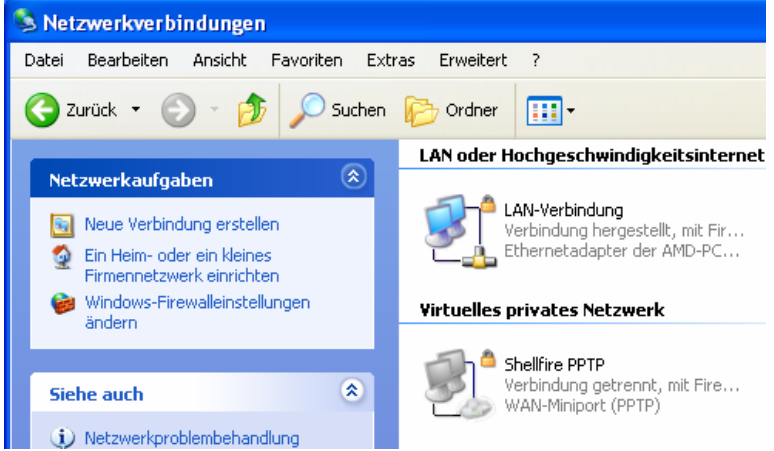

3) Falls nötig, geben Sie Benutzername und Passwort ein und klicken Sie auf "Verbinden", um die Verbindung herzustellen

| Verbindung mit "Shellfire PPTP" herstellen 🛛 🕐 🔀                                      |         |  |  |  |  |
|---------------------------------------------------------------------------------------|---------|--|--|--|--|
|                                                                                       |         |  |  |  |  |
| Be <u>n</u> utzername:                                                                | sf26054 |  |  |  |  |
| Kennwort:                                                                             | •••••   |  |  |  |  |
| Benutzernamen und Kennwort <u>s</u> peichern für:                                     |         |  |  |  |  |
| <ul> <li>Nur für eigene Verwendung</li> <li>Alle Benutzer dieses Computers</li> </ul> |         |  |  |  |  |
| Verbinden Abbrechen Eigenschaften Hilfe                                               |         |  |  |  |  |

4) Um die Verbindung zu trennen, klicken Sie diese mit der rechten Maustaste an und wählen "trennen".

Internet:

Geschäftsführung:

Florian Gattung Maximilian Behr Bankverbindung:

Deutsche Bank AG Konto: 40 11 714 BLZ: 500 700 24 IBAN: DE 876 007 002 404 011 714 00 BIC: DEUTDEDBFRA

http://www.shellfire.de hosting@shellfire.de

## 4. Verbindungsstatus überprüfen

Wenn die VPN-Verbindung zum Shellfire-Server korrekt hergestellt wurde, sind Sie im Internet mit einer anderen IP-Adresse sichtbar.

Dies können Sie z.B. mit folgendem Vorgehen überprüfen.

- 1) Stellen Sie sicher, dass die VPN-Verbindung getrennt ist (Schritt 3)
- 2) Surfen Sie zu <u>www.wieistmeineip.de</u> und notieren sich dort Ihre IP-Adresse

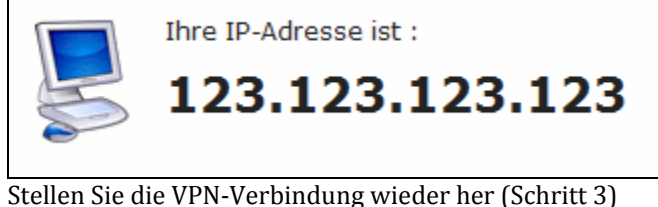

4) Laden Sie die Seite <u>www.wieistmeineip.de</u> neu und notieren Sie erneut die IP-Adresse.

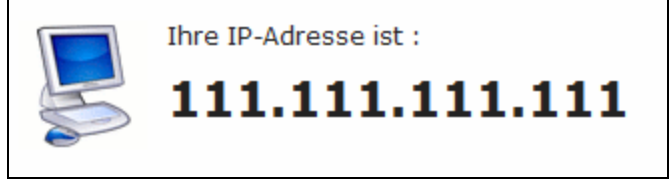

Im Beispiel lautet die erste IP-Adresse 123.123.123 und die zweite IP-Adresse 111.111.111.111. Da beide IP-Adressen unterschiedlich sind, hat die Verbindung geklappt. Sollten Sie bei beiden Versuchen die gleiche IP-Adresse erhalten, so überprüfen Sie bitte Ihre Einstellungen oder wenden sich an unseren Support.

Internet:

3)

http://www.shellfire.de hosting@shellfire.de Geschäftsführung:

Florian Gattung Maximilian Behr Bankverbindung: